## ПАМЯТКА (редакция от 18.11.2021) для оплаты обучения в ИвГУ через Сбербанк-Онлайн

- 1. Войдите в личный кабинет.
- 2. Выберите раздел «Оплатить».
- 3. Выберите пункт «Образование».
- 4. Выберите раздел «ВУЗы, колледжи, техникумы».
- 5. В поисковой строке напечатайте «ИвГУ» (без кавычек).
- 6. Нажмите значок лупы для поиска.
- 7. В результатах поиска выберите «ИвГУ. Оплата за обучение».
- 8. Заполните поле «Номер договора» и нажмите «Продолжить».
- 9. Заполните поля «ФИО обучающегося», «ФИО плательщика», «Адрес плательщика»,
- выберите вид документа (обычно «Паспорт РФ»), заполните поле «Номер документа»,
- выберите гражданство (обычно «Россия»), нажмите «Далее».

10. Заполните поле «Сумма платежа», нажмите «Далее», нажмите «Подтвердить».

## Внимание!

1. ФИО плательщика должно совпадать с ФИО заказчика по договору.

2. Для слушателей Центра «ИнЯз»: перешлите квитанцию об оплате на электронную почту iv.inyaz@yandex.ru

3. Для слушателей иных дополнительных образовательных программ: перешлите квитанцию об оплате на электронную почту <u>ipr@ivanovo.ac.ru</u>

| ÷           | Поиск                      | ÷ | Образование                             | Q | 4        | ивгу                                                  | × |
|-------------|----------------------------|---|-----------------------------------------|---|----------|-------------------------------------------------------|---|
| 9           | Автоплатежи и автопереводы | Ŷ | Детские сады и дошкольные<br>учреждения |   | 0        | Шуйский филиал ИвГУ<br>Платные образовательные услуги |   |
| Пере        | вести                      | G | ВУЗы, колледжи, техникумы               |   | $\Theta$ | ИвГУ                                                  |   |
| $\odot$     | Клиенту СберБанка          |   |                                         |   |          | Прочие услуги                                         |   |
| €>          | Между своими               | Ê | Школы                                   |   | 0        | ИвГУ<br>Оплата за доп.услуги общежития                |   |
|             | Другому человеку           |   | Другие образовательные услуги           |   | Θ        | ИвГУ<br>оплата за общежитие                           |   |
|             | За рубеж                   |   |                                         | ( | C        | ИвГУ<br>оплата за обучение                            | > |
| Опла        | Оплатить                   |   |                                         |   | 0        | ИвГУ                                                  |   |
| <b>[</b> 8] | Оплата по QR или штрихкоду |   |                                         |   | 0        | пени                                                  |   |
|             | Мобильная связь            |   |                                         |   |          |                                                       |   |
|             | Дом                        |   |                                         |   |          |                                                       |   |
| Ÿ           | Государство                |   |                                         |   |          |                                                       |   |
| Ŷ           | Образование                |   |                                         |   |          |                                                       |   |
| · []·       | Транспорт                  |   |                                         |   |          |                                                       |   |